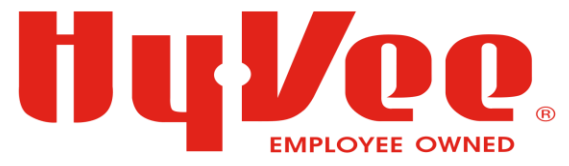

# Hy-veePTenroll.com Part-Time Employee Benefits

## **Shopping Guide**

#### Step 1: Sign into your account

- Go to: <u>hy-veePTenroll.com</u>
- Click: SIGN IN TO AGENCYEZ in the top right corner

# Image: A control of the second data water of the second data water of the second data wate

#### Step 2: Log in

- Enter username & password
- **Click:** Sign in to agencyEZ

| Γ | Please log in to your account:               |  |
|---|----------------------------------------------|--|
|   | Lusername                                    |  |
|   | Password                                     |  |
|   | Remember Username                            |  |
|   | Sign in to agencyEZ                          |  |
|   | Forgot your password? Forgot your user name? |  |
|   | Don't have an account? Sign up now!          |  |

### Step 3: Begin Enrollment

- **Click:** Click to BEGIN YOUR ENROLLMENT
- Review Family Information
  - Note: \*Complete the tobacco question\*
  - <u>Add Dependent</u>: Click + Add
     Dependent at the bottom
- **Click:** Continue in the **orange** box

| First Name *                                                                                                    | Middle Initial                                                 | Last Name *                   |           |
|----------------------------------------------------------------------------------------------------|----------------------------------------------------------------|-------------------------------|-----------|
| Brin                                                                                                    |                                                                | Johnson                       |           |
| Date of Birth *                                                                                                    | Gender *                                                       | SSN                           |           |
| 03/16/1988                                                                                                    | Male  Female                                                   | 999 99 9999                   |           |
| Country of Citizenship *                                                                                                    |                                                                |                               | × Remove  |
| United States +                                                                                                    |                                                                |                               |           |
| Is Brin Disabled ?                                                                                                    |                                                                |                               |           |
| Vies  No                                                                                                    |                                                                |                               |           |
| Has dependent used any tobacco pro                                                                                                    | duct within the past 12 months?                                |                               |           |
| Ves 🔘 No                                                                                                    |                                                                |                               |           |
|                                                                                                    |                                                                |                               |           |
|                                                                                                    | mar 🙆 Child *                                                  |                               |           |
| First Name*                                                                                                    | Middle Initial                                                 | Last Name *                   |           |
|                                                                                                    |                                                                |                               |           |
| Tim                                                                                                    |                                                                | Johnson                       |           |
| Tim                                                                                                    | Gender *                                                       | Johnson                       |           |
| Tim<br>Date of Birth *                                                                                                    | Gender *                                                       | Johnson<br>SSN                |           |
| Tim<br>Date of Birth *<br>05/12/2001                                                                                                    | Gender *                                                       | Johnson<br>55N<br>999 99 9999 |           |
| Tim<br>Date of Birth *<br>05/12/2001<br>Country of Citizenship *                                                                                                    | Gender *                                                       | Johnson<br>558<br>999 99 9999 | Berne     |
| Tim<br>Date of Birth *<br>05/12/2001 C<br>Country of Citizenship *<br>United States *                                                                                                    | Gender *<br>(a) Male  Pernale                                  | Johnson<br>55N<br>999 59 9999 | ×Remove   |
| Tim Date of Birth * OS/12/2001 Country of Citizenship * United States * Is Tim Disabild 7 Van @ No                                                                                                    | Gender *                                                       | Johnson<br>55N<br>999 99 9999 | x Remove  |
| Tim Date of Birth * OS/12/2001  Country of Citizenship * Unded States  Is Tim Disabled ?  >>>>>>>>>>>>>>>>>>>>>>>>>>>>>>>>>>>                                                                              | Gender *  (a) Male () Pemale  where within the past 12 months? | Johnson<br>55N<br>990 99 9999 | ×Remove   |
| Tim Date of Birth * D5/12/2001 Date of Birth * Unded States Unded States Is in Distated 7 Yes © No Has dependent used any tobacco pre Ves © No                                                             | Gender "                                                       | Johnson<br>538<br>099 09 0909 | . fremove |
| Tim<br>Date of Birth *<br>OS/12/2001 00<br>Country of Citizenship *<br>Unical States<br>*<br>Is Tim Disabled 7<br>Virs © No<br>Virs © No<br>Time druttime Student 7                                        | Cender *                                                       | Johnson<br>554<br>999 99 9999 | - Sense   |
| Tm<br>Date of Bith *<br>DS112001 ID<br>Constry of Clarenday *<br>United States *<br>In Tim Disabled ?<br>In tim Disabled ?<br>In time States ?<br>In time States ?<br>In time States ?<br>In time States ? | Gender *                                                       | Johnson<br>558<br>000 00 0000 | Annov     |

| Has employee used any tobacco product within the past 12 months?* |  |
|-------------------------------------------------------------------|--|
| Yes                                                               |  |
| No                                                                |  |
| •                                                                 |  |
|                                                                   |  |
|                                                                   |  |

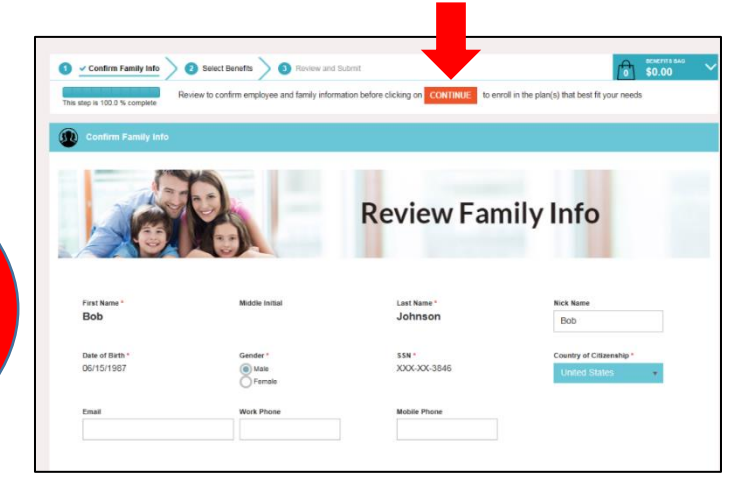

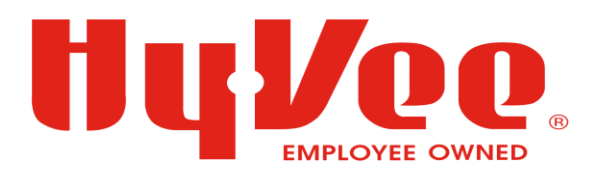

#### Step 4: Limited Medical Plan

- Indicate:
  - I want to ENROLL in the Limited Medical
     Plan, or
  - o I want to WAIVE the Limited Medical Plan
- If you choose ENROLL, select the plan you're choosing
  - Notice: Drop down arrows
- Dependent Coverage: If you <u>DON'T</u> want a dependent covered, click the "X" next to their name OR if you want to ADD a dependent, click in the box to add their name
- View Additional Information: Click on the light blue text (E.g. "View/Download Benefit Details, or Provider Search Site")
- Click: NEXT in the bottom right corner

#### Please indicate if you want to enroll or waive the Limited Medical benefit

- I want to ENROLL in the Limited Medical plan
- I want to WAIVE the Limited Medical plan

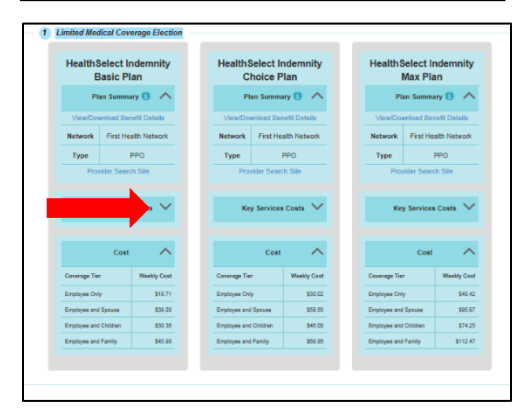

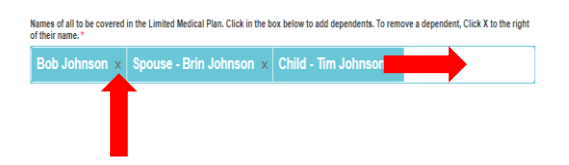

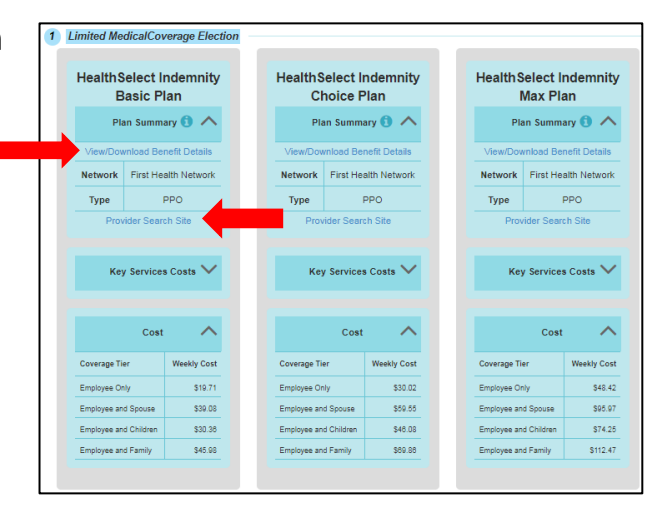

#### Step 5: Dental Plan

• Indicate:

- Please indicate if your pert to enroll or waive the Dental benefit

  I want to ENROLL in the Dental plan
  I want to WAIVE the Dental plan
- o I want to ENROLL in the Dental Plan, or
- $\circ~$  I want to WAIVE the Dental Plan
- If you choose ENROLL, select the plan you're choosing

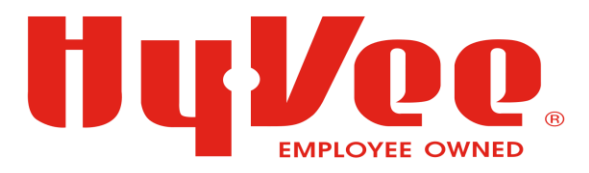

• Click: NEXT in the bottom right corner

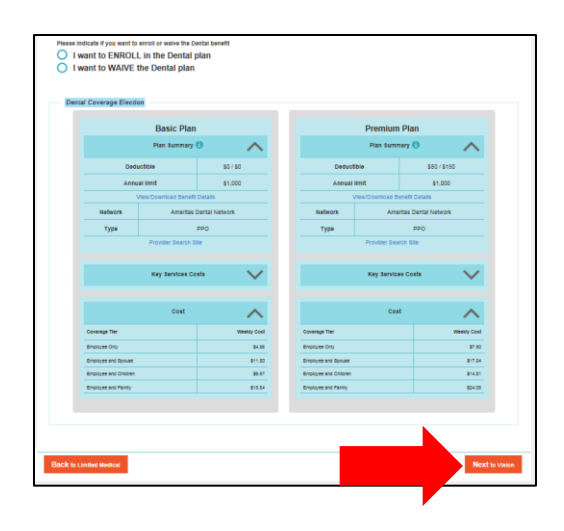

Select Vision Plan

a vision plan so you have

I want to ENROLL in the Vision pla I want to WAIVE the Vision plan

Ameritas.

Please Indicate If you want to enroll or walve the Hospital Indemnity benefit

I want to ENROLL in the Hospital Indemnity plan

I want to WAIVE the Hospital Indemnity plan

#### Step 6: Vision Plan

- Indicate:
  - I want to ENROLL in the Vision
     Plan, or
  - $\circ~$  I want to WAIVE the Vision Plan
- If you choose ENROLL, select the plan
- **Click: NEXT** in the bottom right corner

#### Step 7: Hospital Indemnity Plan

- Indicate:
  - I want to ENROLL in the Hospital Indemnity Plan, or
  - o I want to WAIVE the Hospital Indemnity Plan
- If you choose ENROLL, select the plan you're choosing
- Click: NEXT in the bottom right corner

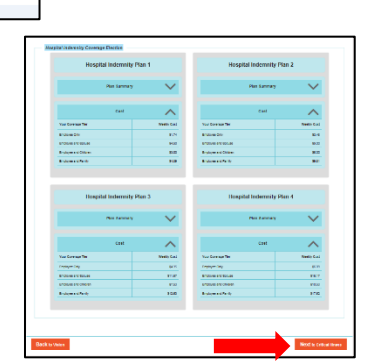

 $\cap$ 

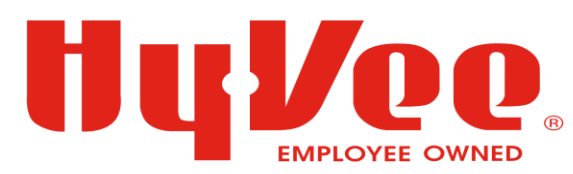

#### Step 8: Critical Illness Plan

- Indicate: •
  - I want to ENROLL in the Voluntary Critical Illness (CI) Plan, or
  - I want to WAIVE the Voluntary Critical Illness (CI) Plan
- If you choose ENROLL, select the plan you're choosing
  - <u>Note:</u>
    - Actively at Work Question
    - Terms & Conditions Acceptance
- **Click: NEXT** in the bottom right corner

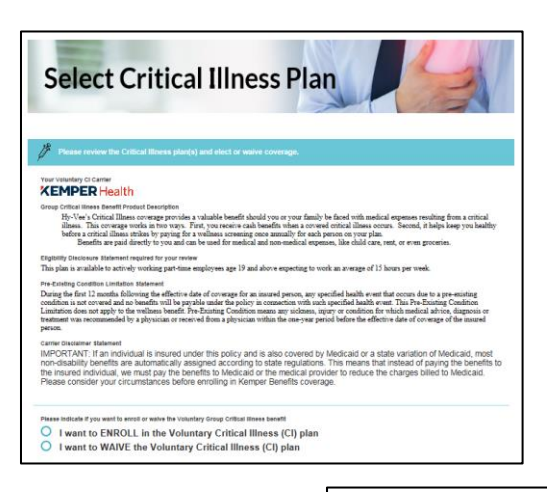

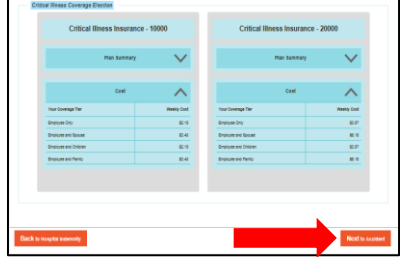

#### Step 9: Accident Plan

- Indicate: •
  - o I want to ENROLL in the Voluntary Accident Plan, or
  - o I want to WAIVE the Voluntary Accident Plan
- If you choose ENROLL, select the plan you're • choosing
- Click: NEXT in the bottom right corner

You will be enrolled in Voluntary Accident Plan

 $\cap$ 

I want to ENROLL in the Voluntary Accident plan I want to WAIVE the Voluntary Accident plan

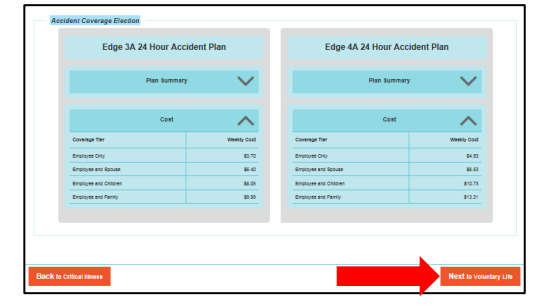

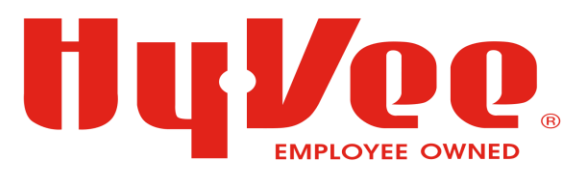

#### Step 10: Voluntary Term Life

- Indicate:
  - o I want to ENROLL in the Voluntary Life Plan, or
  - I want to **WAIVE** the Voluntary Life Plan
- If you choose ENROLL, select the plan you're choosing
  - o Select Value
  - Click: Yes or No
  - Accept or Decline the Terms & Conditions Acceptance
- **Click: NEXT** in the bottom right corner

| 🔕 v Castini Faniyinti 🔪 🄇 | SelectBenetix 0 Review and Salaria                                                                                                    | S \$39.68                                                                                            |
|---------------------------|----------------------------------------------------------------------------------------------------|----------------------------------------------------------------------------------------------------|
| The stay & Of N camput.   | You must poulde the reason for late employeer. You are needy to start your employeer. You must go through                                                                                                    | each benefit plan and decide to enroll or value.                                                     |
| Coversed info             | Select Voluntary Term Life                                                                                                    |                                                                                                    |
| E 68 Vision               | B Tenne review the Volumbery Tenne 1 the plant and wheel or answer converges,                                                                                                    |                                                                                                    |
| C Hospital Indernity      | Yan Wanter Lib Gotte                                                                                                    |                                                                                                    |
| 🛎 🖉 Onical Hrees          | Allstate                                                                                                    |                                                                                                    |
| 🗈 🌺 Accident              | Benefits                                                                                                    |                                                                                                    |
| To Voluntary<br>115e      | visioning then the freedomberophiles.<br>Use increases provides created framewal protection for your family of consulting ware over to happen<br>increases work to happen family pay for framewal sequences increases relationses. I workpays interest<br>increases when the state of the state of the state | n lo you. Ny-Vie's Tens Life Instance can posside<br>contracting data, and many. Particular tens 105 |
| A Storetary               | Annesis of Sendle<br>ViewDownood Ester/Locals                                                                                                    |                                                                                                    |
| 🛩 🚛 Seculatory            | Epipeling's moves<br>Tran pais in which is shown writing particles explores up 21 and alove expering to work<br>come locations indexed<br>which is another both on the manufact particles and by American Humage Life Instance O<br>subsidiary of The Jakters Corporation.                                                                                                    | an arrange of 12 Janua per venil.<br>Arrange (Hame Office, Jacksenwille, FL), a                      |
|                           | Do you work is even to work taked y Life based 1<br>T awant to ENROLL in the Voluntary Life plan<br>I want to WAIVE the Voluntary Life plan                                                                                                    |                                                                                                    |

I want to ENROLL in the Voluntary Life plan

O I want to WAIVE the Voluntary Life plan Select your Voluntary Term Life Plan \*

ease enter Select Voluntary Life Cover Change Existing Coverage Question

pplying for coverage or changing existing cov

WAIVER/DECLINATION: I understand that if I refuse any c

Group Voluntary Term Life
Select Voluntary Life Coverage for •

ACCEPTANCE/AUTHORIZ/ Issued by AHL. I AUTHORIZE my employer EFFECTIVE DATE: I unders Enrollment form is slaned.

Yes, I accept
 No, I decline

#### Step 11: Voluntary STD Plan

- Indicate:
  - I want to ENROLL in the Voluntary STD
     Plan, or
  - o I want to WAIVE the Voluntary STD Plan
- If you choose ENROLL, select the plan you're choosing
  - o Select Value
- Click: NEXT in the bottom right corner

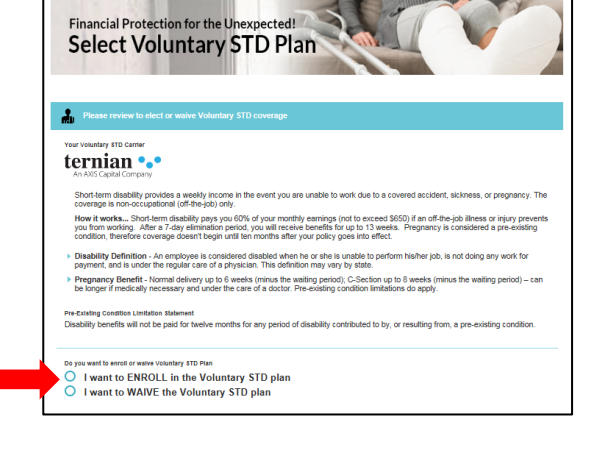

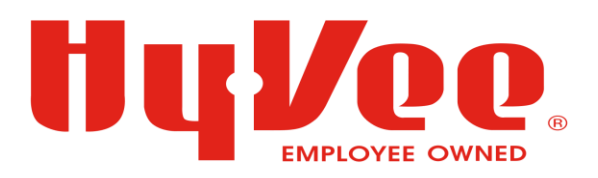

Your ID Theft Protection Carrie

#### Step 12: ID Theft Protection Benefit

- Indicate:
  - I want to ENROLL in the ID Theft
     Protection Plan, or
  - I want to WAIVE the ID Theft
     Protection Plan
- If you choose ENROLL, select the plan you're choosing
  - Notice: Drop down arrows
- Dependent Coverage: If you <u>DON'T</u> want a dependent covered, click the "X" next to their name OR if you want to ADD a dependent, click in the box to add their name
- Click: NEXT in the bottom right corner

#### Step 13: Beneficiary

- <u>Fill in the Beneficiary Information</u>
  - **REQUIRED INFORMATION** 
    - Full Name
    - Date of Birth
    - Beneficiary State
    - Beneficiary Relation
    - Beneficiary Percentage
- Click: SAVE all changes in the bottom right corner

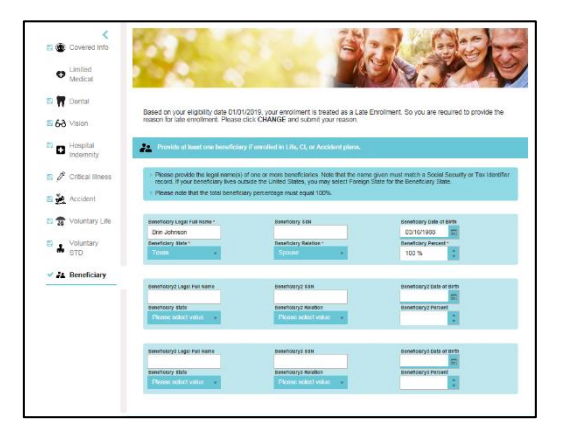

| Errot or winve 10 Thatif Potocolon * C ERROLL ID Theft Protection WalvE ID Theft Protection Who at are covered? Click the box to add from available dependents. Click X for | remove a dependent.*                                                                            | 12                                                                                                    |                                                     |
|----------------------------------------------------------------------------------------------------|-------------------------------------------------------------------------------------------------|----------------------------------------------------------------------------------------------------|-----------------------------------------------------|
| Select an IDTheft Protection Plan                                                                                                    | Plan Info                                                                                       | Employee Cost                                                                                          |                                                     |
| O PrivacyArmor *                                                                                                    | schedule of Senetite<br>View/Download Benefit Details<br>Plas Payer<br>View/Download Plan Flyer | Coverage Titer<br>Employee Only<br>Employee and Spouse<br>Employee and Children<br>Employee and Family | Weekly Cost<br>\$1.60<br>\$2.99<br>\$2.99<br>\$2.99 |
| PrivacyArmor Plus                                                                                                    | schedule of Benefits<br>View/Download Benefit Details<br>Plan Pyar<br>View/Download Plan Flyer  | Coverage Tier Employee Only Employee and Spouse Employee and Children Employee and Pamily              | Weekly Cost<br>\$2.30<br>\$4.14<br>\$4.14<br>\$4.14 |

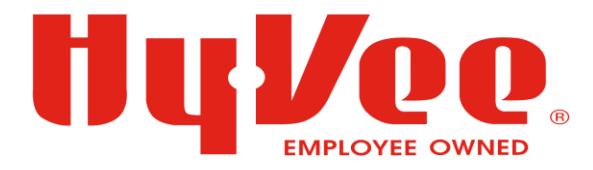

### Step 14: Review & Submit

- Review the information
- **Click: Submit Enrollment(s)** in the bottom right corner

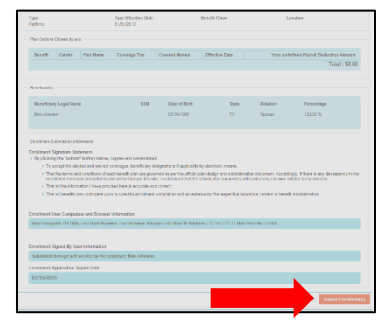

If you have any questions, please contact Midwest Heritage Insurance Services at 1-800-622-0057 or <u>csr@mhbankins.com</u>.